## A) Under Geodataprodukter vælg som vist:

| A) Onder Geodataprodukter væ                                                                                                    | Sour vist.                                                                                                    |                                                                                                    |
|----------------------------------------------------------------------------------------------------|----------------------------------------------------------------------------------------------------|----------------------------------------------------------------------------------------------------|
| <ul> <li>Styrelsen for</li> <li>Dataforsyning og<br/>Effektivisering</li> </ul>                                                                                          | KORTFORSYNINGEN                                                                                                    | Log ud                                                                                                    |
| > Forside > Geodataprodukter > Mine downlo                                                                                                    | oads ) Vilkår og betingelser ) Brugeroplysninger ) Hjælp ) Om Korl                                                                                                    | forsyningen/Download                                                                                                    |
| Korttype     Aktualitet     Datastruktur     Data skema       Grundlæggende landkortdata (GeoDanmark)     Aktuelle     Vektor     - Alle -     V                         |                                                                                                    | Kurv                                                                                                    |
|                                                                                                    |                                                                                                    | Kurven er tom                                                                                                    |
| GeoDanmark-data er de topografiske grunddata, som ligger til grund for SDFEs digitale<br>kortprodukter. GeoDanmark-data produceres af kommunerne og staten i fællesskab. |                                                                                                    | Valg af produkt                                                                                                    |
|                                                                                                    |                                                                                                    | Ved hjælp af "dropdown"- felterne øverst<br>har du mulighed for at filtrere på<br>følgende fire kateqorier:                                                                                                    |
|                                                                                                    |                                                                                                    | Type<br>Geodatasættene er opdelt i et antal<br>hovedtyper som f.eks. matrikelkort,                                                                                                    |
|                                                                                                    |                                                                                                    | topografiske kort og landinddelinger.<br><b>Aktualitet</b><br>Alle datasæt findes i en aktuel udgave<br>(den nyeste version af datasættet).                                                                                                    |
| <ul> <li>Styrelsen for</li> <li>Dataforsyning og<br/>Effektivisering</li> <li>Forside ) Geodataprodukter &gt; Mine download</li> </ul>                                   | KORTFORSYNINGEN<br>DOWNLOAD<br>ds ) Vilkår og betingelser ) Brugeroplysninger ) Hjælp ) Om Kortfo                                                                                                    | Log ud<br>rsyningen/Download                                                                                                    |
|                                                                                                    |                                                                                                    |                                                                                                    |
| GeoDanmark                                                                                                    |                                                                                                    | Kurv                                                                                                    |
| 1. Udirectories 2. Ser                                                                                                    | art en konstinateurten 2. Viele emråde på kent                                                                                                    | Kurven er tom                                                                                                    |
| 1. Outdexsilietode                                                                                                    | S. Væig Unitade på Kurt                                                                                                    | Hvordan bestiller jeg ?                                                                                                    |
| Færdige udtræk     Brugerdefinerede udtræk       □     Region       □     Hele landet       □     Ejerlav                                                                |                                                                                                    | <ol> <li>Vælg udtræksmetode</li> <li>Vælg først om du ønsker færdige eller<br/>brugerdefinerede udtræk; de færdige<br/>udtræk kan downloades med det<br/>samme, mens du må vente op til 1-2<br/>dage nå et brugerdefineret udtræk.</li> </ol>                                          |
|                                                                                                    | Næste )                                                                                                    | 2. Vælg format og koordinatsystem<br>Se oversigt over mulige formater og<br>koordinatsystemer.                                                                                                    |
| -                                                                                                    |                                                                                                    | <ol> <li>Vælg område på kort<br/>Vælg eller tegn i kortvinduet det<br/>område, som du ønsker.</li> </ol>                                                                                                    |
|                                                                                                    | GeoDanmark-data er de topografiske grunddata,<br>som ligger til grund for SDFEs digitale<br>kortprodukter. GeoDanmark-objekttyperne er<br>inddelt i syv klasser: bygninger, bebyggelse,                                                                                               | 4. Læg i kurv<br>Når du er færdig med at vælge dit<br>produkt skal du vælge "Læg i kurv".<br>Herefter er du klar til at vælge flere<br>datasæt eller til at afslutte bestillingen.                                                                                                    |
|                                                                                                    | <ul> <li>trafik, teknik, natur, hydro og administrative<br/>inddelinger.</li> <li>Færdige datasæt (MapInfo og Shape) opdateres<br/>til download hver 3. måned (februar, maj,<br/>august og november). Landsdækkende datasæt i<br/>GML-format opdateres ugentligt - mandag.</li> </ul> | Navigering i kortvinduet<br>Du kan zoome og flytte rundt i kortet<br>vha. værktøjerne i kortvinduet – eller<br>ved at "rulle" og "trække" med musen.<br>Hvis du vil navigere til et bestemt sted,<br>så åbn søgefeltet og begynd at skrive fx<br>adresse, stednavn eller ejerlavsnavn. |
|                                                                                                    | GeoDanmarks hjemmeside læs mere                                                                                                    | I kortvinduet vises normalt det<br>geodatasæt, som du har valgt. Med<br>lagvælgeren i kortvinduets øverste højre<br>hjørne kan du skifte til et almindeligt<br>baggrundskort.                                                                                                    |

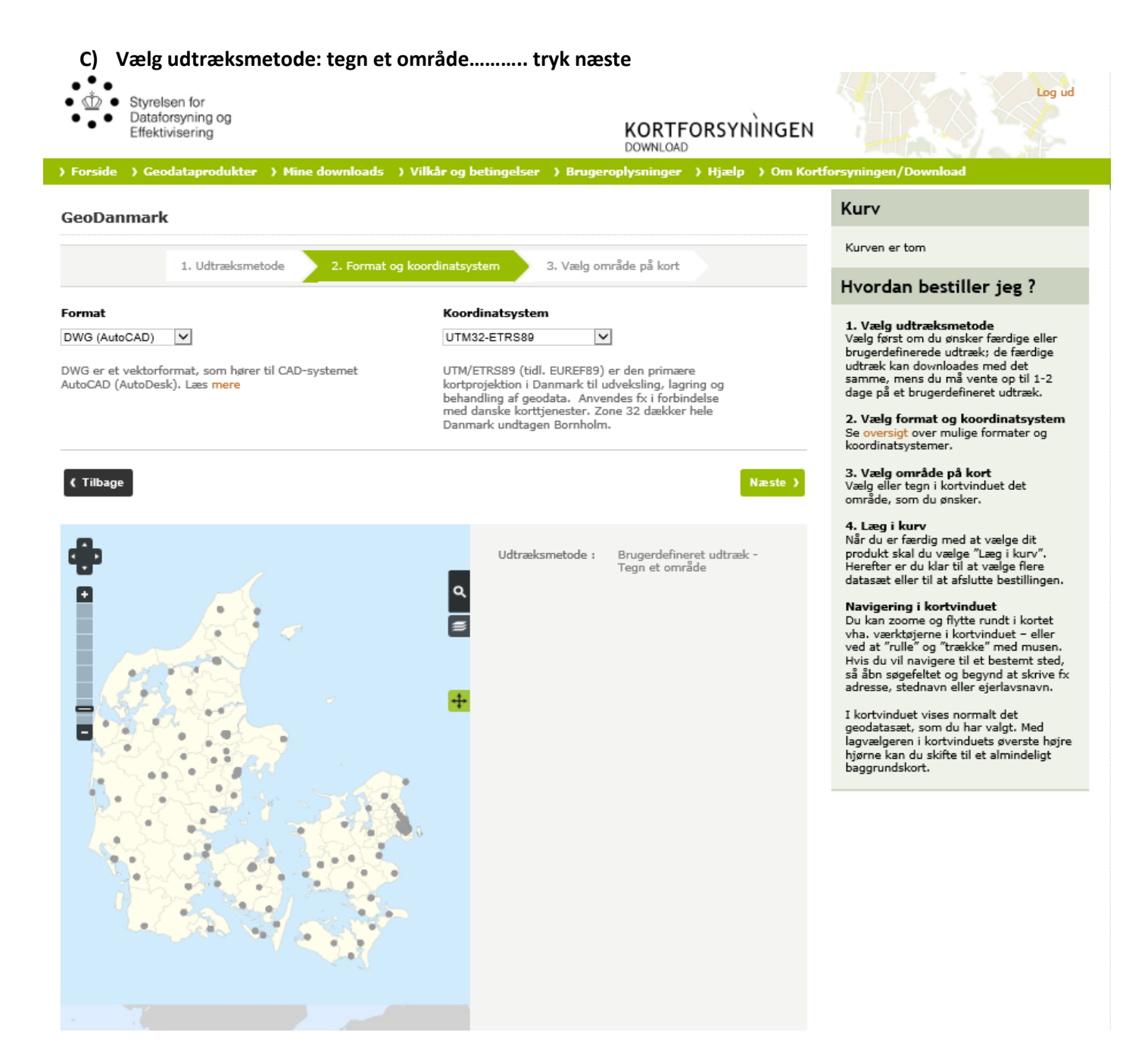

## D) Format og koordinat system: vælg dwg (AutoCAD) og UTM32-ETRS89...... tryk næste

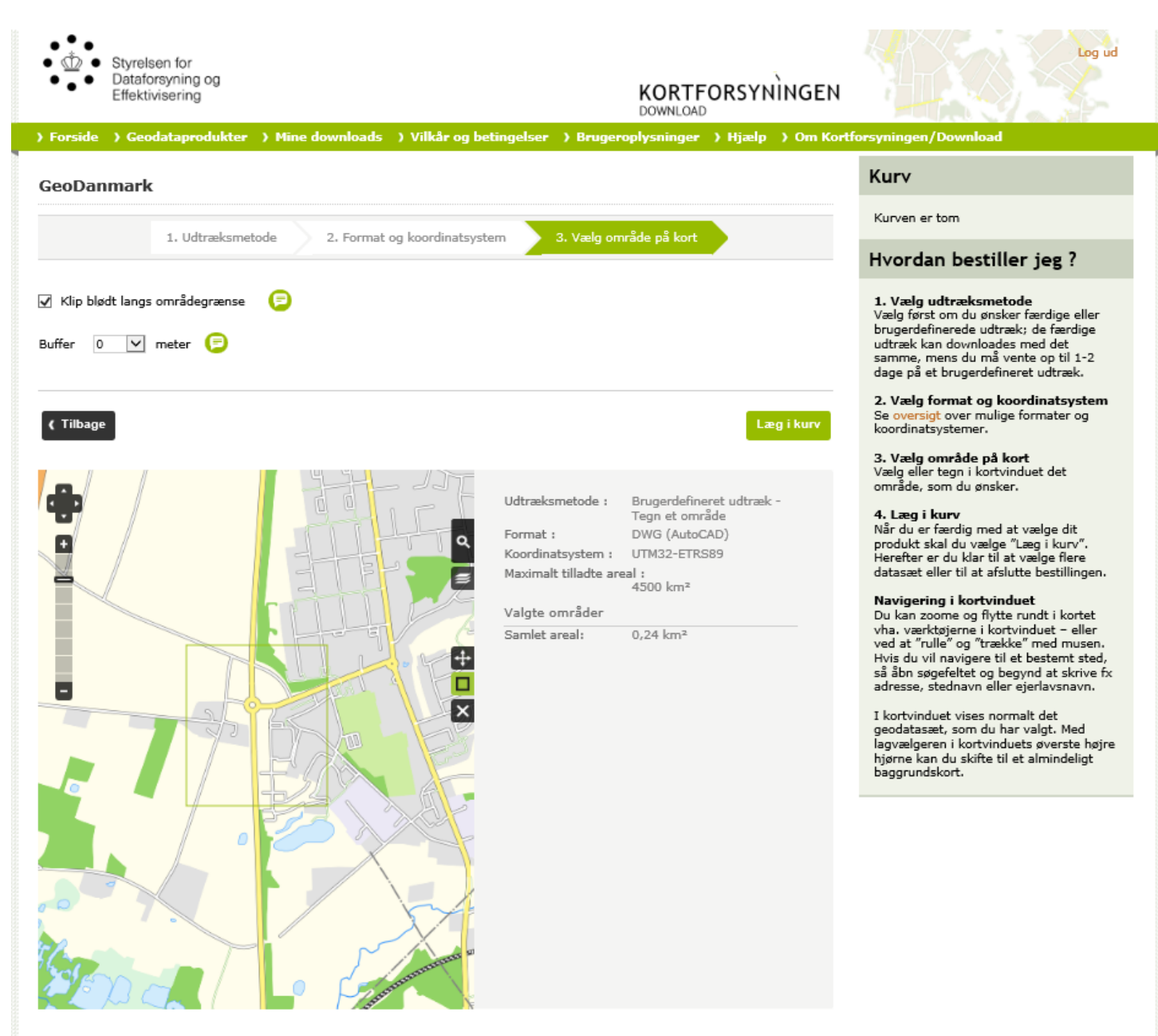

Vælg område på kort

- 1) Brug zoom værktøjet til at navigere rundt i kortet til du har det udsnit/område du gerne vil hente, og brug firkanten til at tegne området
- 2) Tryk læg i kurv.....
- 3) Når du trykker vælg flere datasæt starter du forfra A,B,C,D
- 4) Gentag 1 og 2 indtil du har de områder du ønsker og du kan hente de valgte områder

Tryk gennemfør bestilling og download